#### TRƯỜNG THPT ĐỒNG PHÚ

#### HƯỚNG DẪN SỬ DỤNG CHỨC NĂNG QUẢN LÝ GIÁO ÁN VÀ QUẢN LÝ KẾ HOẠCH GIÁO DỤC

#### 1. Quản lý giáo án

#### 1.1. Đưa giáo án lên hệ thống:

Bước 1: Đăng nhập vào hệ thống vnedu.vn bằng tài khoản cá nhân của giáo viên.Bước 2: Trên màn hình của hệ thống chọn Quản lý giáo án xuấ hiện cửa sổ sau

| 📰 Quản lý giáo án: Danh sách giáo án của tố | tôi                                      |                                                  |                 |      |                 | - 8 ×              |
|---------------------------------------------|------------------------------------------|--------------------------------------------------|-----------------|------|-----------------|--------------------|
| \Xi Danh sách giáo án của tôi               | 🕥 Thêm giáo án   🤤 Xóa giáo án 🛛 🗔 Gửi l | kiểm tra 📓 Xuất danh sách giáo                   | án Thống kê từ: | Đến: | Trạng thái: [Tấ | it cá] 🗸 Tîm kiếm: |
| Danh sách giáo viên                         | STT Tên giáo áo                          | Loai giáo án                                     | Tổ chuyên môn   | Khối | Lớn Môn         | Phân môn           |
| Duvệt giáo án                               | Sti ten gao an                           | Loại gieo an                                     | io muyen mon    | KNOX |                 | Phan mon           |
|                                             | 14 4 Trans 1 air 0 b bl                  | Không có dữ liệu để biển thi                     |                 | 0    | 🕑 💟             | 25                 |
| L                                           |                                          | <ul> <li>Knong co da tiệu đề niên thị</li> </ul> |                 |      | Hien thi:       | 25                 |

Bước 3: Chọn nút Thêm giáo án xuất hiện cửa sau:

| 📰 Thêm giáo án    |                           | × |
|-------------------|---------------------------|---|
| Tên giáo án:      |                           |   |
| Loại giáo án:     |                           | ~ |
| Tổ chuyên môn:    | Địa                       | ~ |
| Khối:             | V Lớp: V Môn: V Phân môn: | ~ |
| Chương trình:     | Cơ bản                    | ~ |
| Từ tiết:          | Dến tiết:                 |   |
| Nội dung bài học: |                           |   |
|                   |                           |   |
| Sử dụng liên kết: |                           |   |
| Hồ sơ đính kèm:   | Chọn tệp                  | 0 |
| Ghi chú:          |                           |   |
|                   |                           |   |
|                   | Lưu Đóng                  |   |

Chọn một số nội dung:

- **Tên giáo án**: Nhập tên giáo án cần đưa lên hệ thống ví dụ Giáo án Địa lý 10\_Nguyễn Văn A.

- Loại giáo án: Chọn loại danh mục giáo án trong danh mục.
- Chọn Khối, Lớp, Môn và Phân môn đối với môn Toán.
- Từ tiết, Đến tiết: theo tiết phân phối chương trình.
- Nội dung bài học: Nhập mô tả về nội dung bài học (nếu có)
- Hồ sơ đính kèm: Chọn Chọn tệp ... để chọn giáo án cần đưa lê hệ thống.
- Chọn Lưu để hoàn thành.

## 1.2. Nộp giáo án để kiểm tra:

Sau khi đã soạn xong kế hoạch bài dạy (giáo án), trong cửa sổ **Quản lý giáo án** giáo viên phải chọn gửi giáo án để kiểm tra tại **Gửi kiểm tra** để tổ trưởng chuyên môn phê duyệt hàng tuần.

| 📃 Quản lý giáo án: Danh sách giáo án của tố | ii - |         |                       |                |                              |                 |    |       |   |          |           |          |      | = # ×     |
|---------------------------------------------|------|---------|-----------------------|----------------|------------------------------|-----------------|----|-------|---|----------|-----------|----------|------|-----------|
| Danh sách giáo án của tôi                   | О т  | hêm giá | io án 🛛 🤤 Xóa giáo án | 🛃 Gửi kiểm tra | Xuất danh sách giáo          | án Thống kê từ: | Dế | ín:   |   | Trại     | ng thái:  | [Tất cả] | ~    | Tim kiếm: |
| Danh sách giáo viên                         |      | STT     | Tên diáo án           | Loaid          | láo án                       | Tố chưyên môn   |    | Khối  |   | đo       | Môn       |          | Phi  | in môn    |
| E Duyệt giáo án                             |      | 511     | rengiosan             | copi g         | 0.0 011                      | To chayen mon   |    | renor |   | .op      | Pion      |          | 1.14 |           |
|                                             |      |         |                       |                |                              |                 |    |       |   |          |           |          |      |           |
|                                             |      |         |                       |                |                              |                 |    |       |   |          |           |          |      |           |
|                                             |      |         |                       |                |                              |                 |    |       |   |          |           |          |      |           |
|                                             |      |         |                       |                |                              |                 |    |       |   |          |           |          |      |           |
|                                             |      |         |                       |                |                              |                 |    |       |   |          |           |          |      |           |
|                                             |      |         |                       |                |                              |                 |    |       |   |          |           |          |      |           |
|                                             |      |         |                       |                |                              |                 |    |       |   |          |           |          |      |           |
|                                             |      |         |                       |                |                              |                 |    |       |   |          |           |          |      |           |
|                                             |      |         |                       |                |                              |                 |    |       |   |          |           |          |      |           |
|                                             |      |         |                       |                |                              |                 |    |       |   |          |           |          |      |           |
|                                             |      |         |                       |                |                              |                 |    |       |   |          |           |          |      |           |
|                                             |      |         |                       |                |                              |                 |    |       |   |          |           |          |      |           |
|                                             |      |         |                       |                |                              |                 |    |       |   |          |           |          |      |           |
|                                             |      |         |                       |                |                              |                 |    |       |   |          |           |          |      |           |
|                                             |      |         |                       |                |                              |                 |    |       |   |          |           |          |      |           |
|                                             |      |         |                       |                |                              |                 |    |       |   |          |           |          |      |           |
|                                             |      |         |                       |                |                              |                 |    |       |   |          |           |          |      |           |
|                                             |      |         |                       |                |                              |                 |    |       |   |          |           |          |      |           |
|                                             |      |         |                       |                |                              |                 |    | Π.    | A | <b>H</b> |           |          |      |           |
|                                             | 4    |         |                       |                |                              |                 |    | U     | Ĩ |          |           |          |      |           |
|                                             |      |         |                       |                | And the second second second | and as          |    |       | 2 | V        |           | -        |      |           |
|                                             | 14   | 4 1     | rang 1 của 0          | Kh             | long co dư liệu đề hiên thị  |                 |    |       |   |          | Hien thi: | 25       |      | *         |

# 1.2. Đối với tổ trưởng

Hàng tuần, Tổ trưởng vào quản lý giáo án để duyệt giáo án của giáo viên hàng tuần tại mục **Duyệt giáo án**.

## 2. Quản lý kế hoạch giáo dục

## 2.1. Đưa kế hoạch giáo dục cá nhân lên hệ thống

Bước 1: Đăng nhập vào hệ thống vnedu.vn bằng tài khoản cá nhân của giáo viên.

Bước 2: Vào Start -> Quản lý nhân sự -> Quản lý kế hoạch cá nhân xuất hiện cửa số sau

| 🔲 Quản lý kế hoạch cá nhân: Danh sách kế l                             | noạch cá i | nhân              |                   |                       |                      |            |          |              |            |          | - 8 ×            |
|------------------------------------------------------------------------|------------|-------------------|-------------------|-----------------------|----------------------|------------|----------|--------------|------------|----------|------------------|
| Danh sách kế hoạch cá nhân                                             | 🔘 Thê      | m kế hoạch 🛛 🤤 Xớ | óa kế hoạch 🛛 🔀 G | iửi kiểm tra          |                      |            |          |              | Tim klẽm:  |          | 🔍 🥏 Refresh      |
| Danh sách thành viên tổ bộ môn Danh sách kế hoạch của thành uiện tổ hậ | S1         | T Tên kế hoạch    | Mô tả             | Tệp tin               | Sửa đổi sau kiếm tra | Trạng thái | Chi tiết | Tải kế hoạch | Xem online | Ngày tạo | Sửa đối lần cuối |
| ∃ Danh sách ké hoạch của thành viên tố bộ                              |            |                   |                   |                       |                      |            |          |              |            |          |                  |
|                                                                        |            |                   |                   |                       |                      |            |          |              | -          |          |                  |
|                                                                        | 14 4       | Trang 1 c         | ùa 0 🕨 🔰 🕴        | 😌 Không có dữ liệu để | hiển thị             |            |          |              | Hiển thị:  | 25       | ~                |

Bước 3: Chọn nút Thêm kế hoạch xuất hiện tiếp của sổ

| 📰 Thêm kế hoạch cá nh | nân 🗙      |
|-----------------------|------------|
| Tên kế hoạch:         |            |
| Mô tả:                |            |
| Sử dụng liên kết:     |            |
| Hồ sơ đính kèm:       | Chọn tệp 🤤 |
|                       | Lưu Đóng   |

Nhập một số nội dung như

- **Tên kế hoạch**: Nhập tên kế hoạch cá nhân năm học ví dụ: Kế hoạch cá nhân năm học 2021-2022\_Nguyễn Văn A.

- Mô tả: Nhập nội dung mô tả ngắn gọn về kế hoạch (nếu có).

- Hồ sơ đính kèm: chọn nút Chọn tệp ... sau đó chọn tệp kế hoạch giáo dục cá nhân trên máy tính -> Sau đó chọn Open để đưa lên hệ thống.

#### 2.2. Nộp kế hoạch giáo dục cá nhân để kiểm tra

Trong cửa sổ Quản lý kế hoạch cá nhân chọn Gửi kiểm tra.

| 📃 Quản lý kế hoạch cá nhân: Danh sách kế h | noạch cá nh                                     | ân           |         |                     |                      |            |          |              |            |          | - 8 ×               |  |  |
|--------------------------------------------|-------------------------------------------------|--------------|---------|---------------------|----------------------|------------|----------|--------------|------------|----------|---------------------|--|--|
| Danh sách kế hoạch cá nhân                 | 🔇 Thêm kế hoạch 🥥 Xóa kế hoạch 🛛 🤯 Gửi kiểm tra |              |         |                     |                      |            |          | Tim klẽm:    |            |          |                     |  |  |
| Danh sách thành viên tổ bộ môn             | STT.                                            | Tên kế hoạch | Mô tả   | Tên tin             | Sứa đối sau kiểm tra | Trano thái | Chi tiết | Tải kế hoạch | Xem online | Noày tạo | ຣທີສ ຕໍລິ ເອິກ ຕນດີ |  |  |
| 🔄 Denh sách kẽ hoạch của thành viên tố bộ  | SIT                                             | Tên kê hoşch | Mô tả   | Tệp tin             | Sửa đôi sau kiểm trị | Trọng thải | Chi tiết | Tải kế hoạch | Xem online | Ngày tạo | Sửa đổi lần cuối    |  |  |
|                                            |                                                 |              |         |                     |                      |            |          | 0            | V          |          |                     |  |  |
|                                            | 14 4                                            | Trang 1 của  | 0 🕨 🖬 🧟 | Không có dữ liệu để | hiển thị             |            |          |              | Hiến thị:  | 25       | ~                   |  |  |

3. Đưa Sổ chủ nhiệm lên hệ thống

Bước 1: Đăng nhập vào hệ thống vnedu.vn bằng tài khoản cá nhân của giáo viên.

Bước 2: Vào Start -> Quản lý sổ chủ nhiệm -> Sổ chủ nhiệm THCS, THPT – Mẫu Online xuất hiện cửa số sau

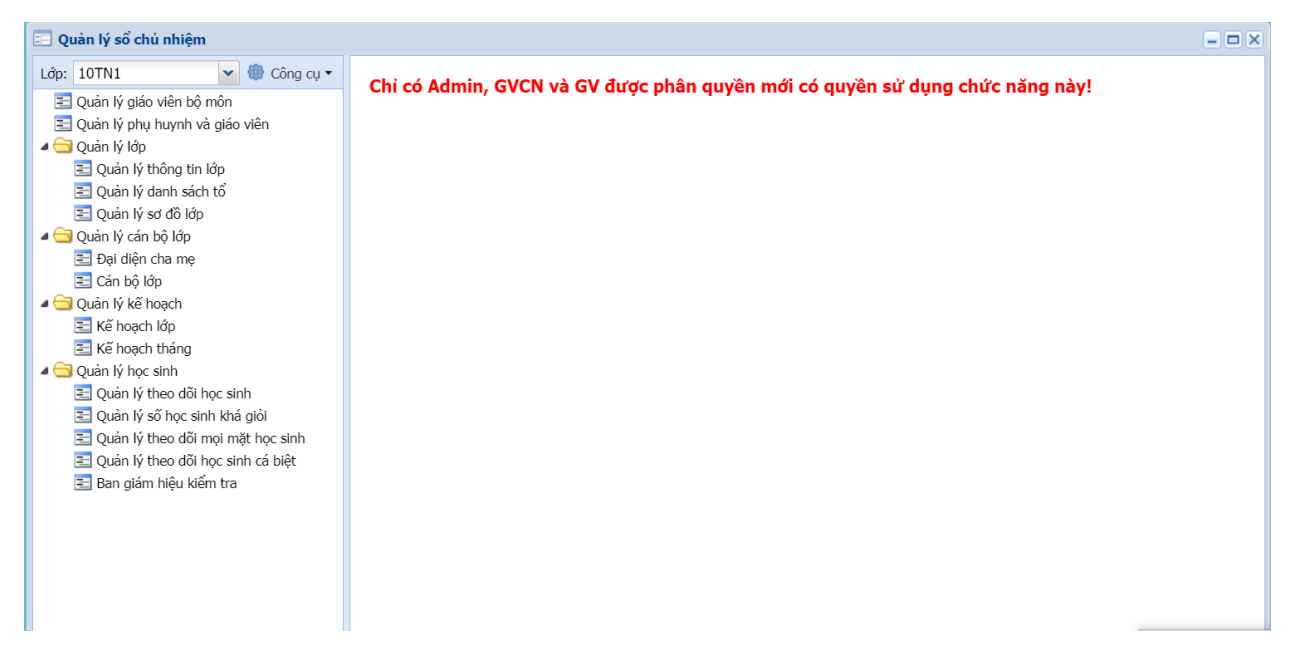

Nhập đầy đủ các thông tin trong cửa sổ.

Trong quá trình thực hiện nếu có thắc mắc liên hệ Thầy Vĩnh để được trợ giúp.